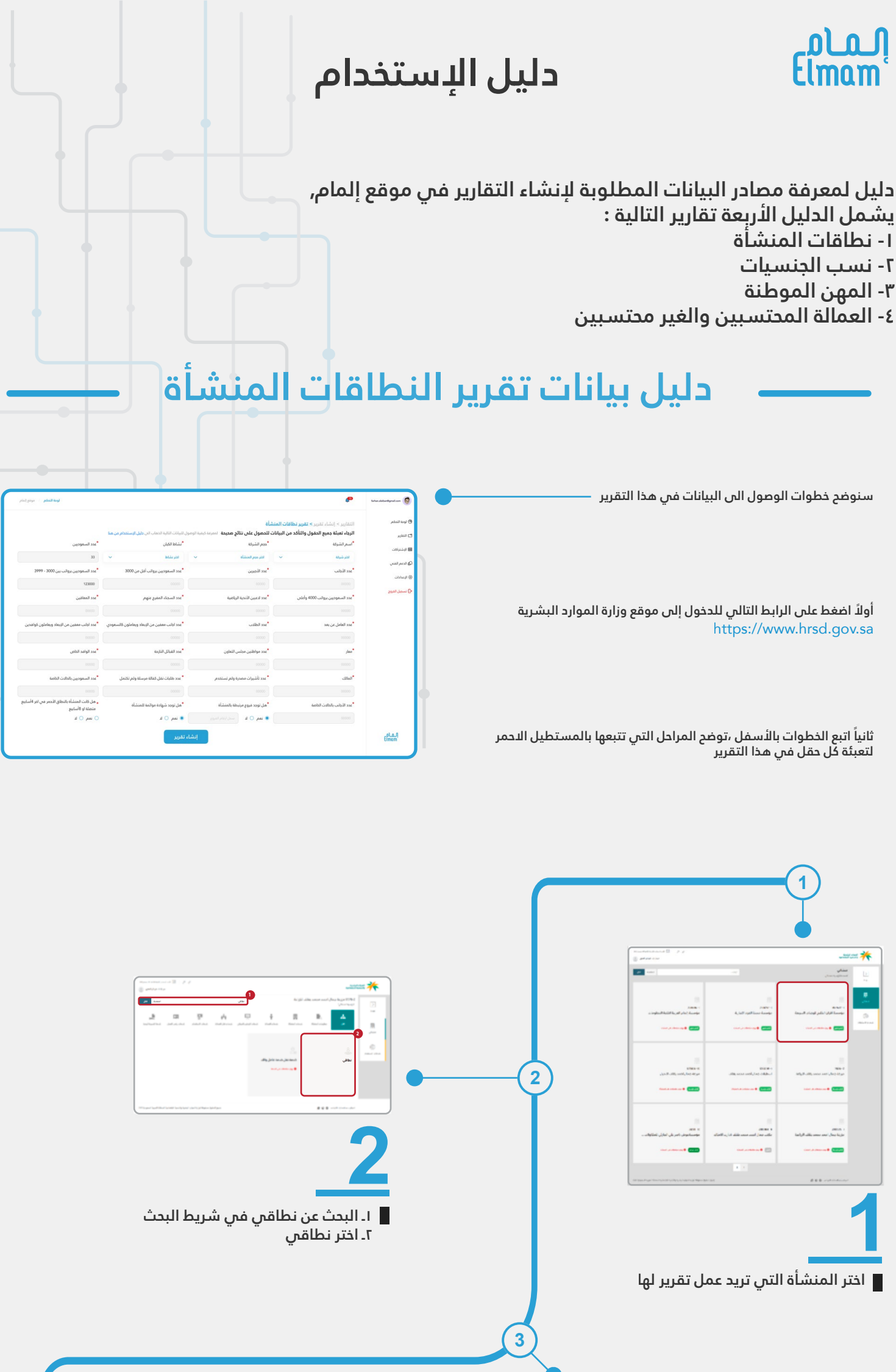

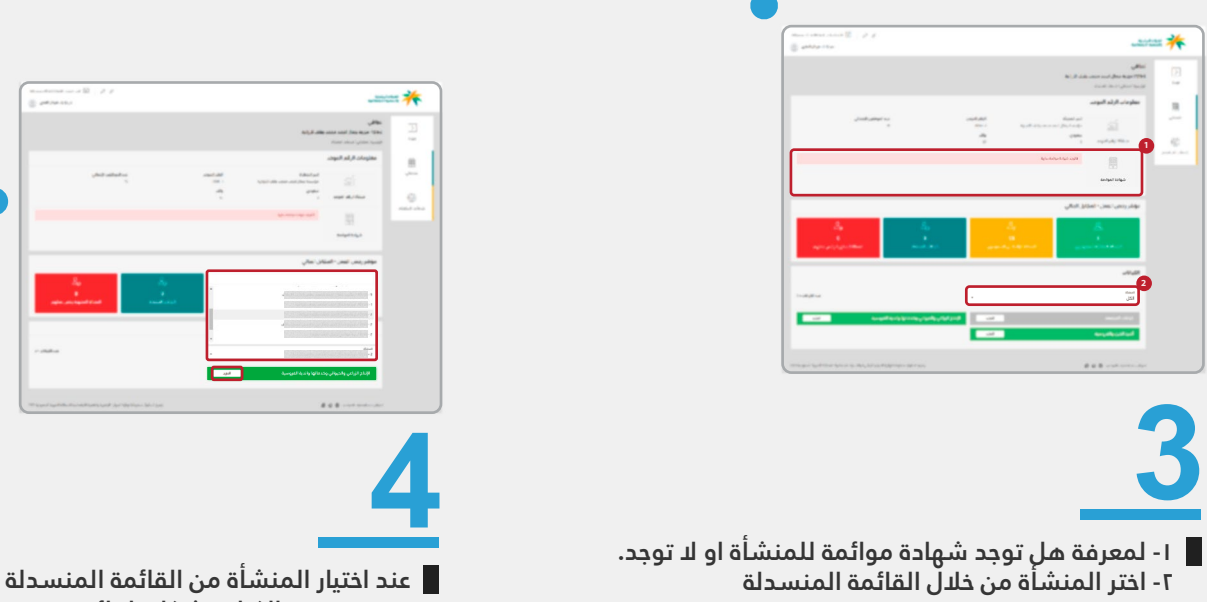

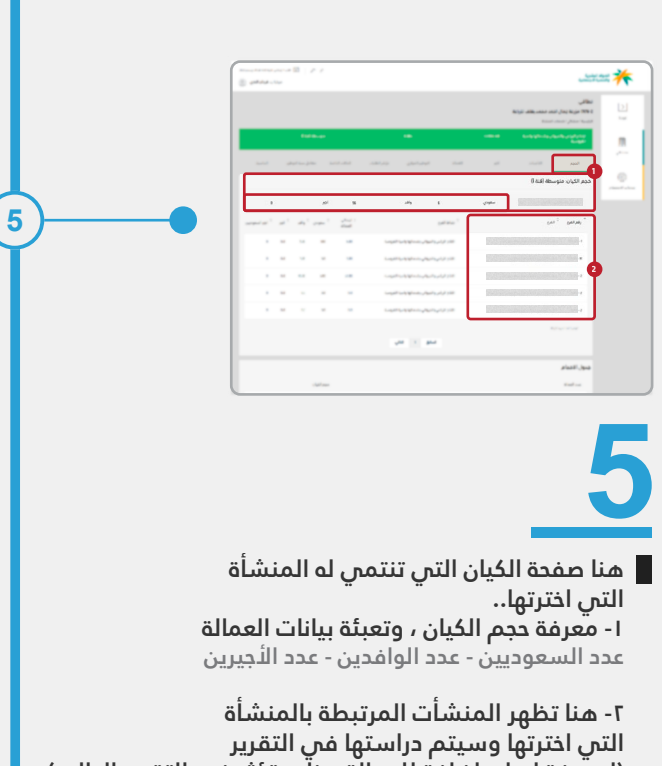

سيتم تُحديد الكيان بشّكل تلقائي في المستطيل الاخضر ، ثم اضغط على المزيد.

4

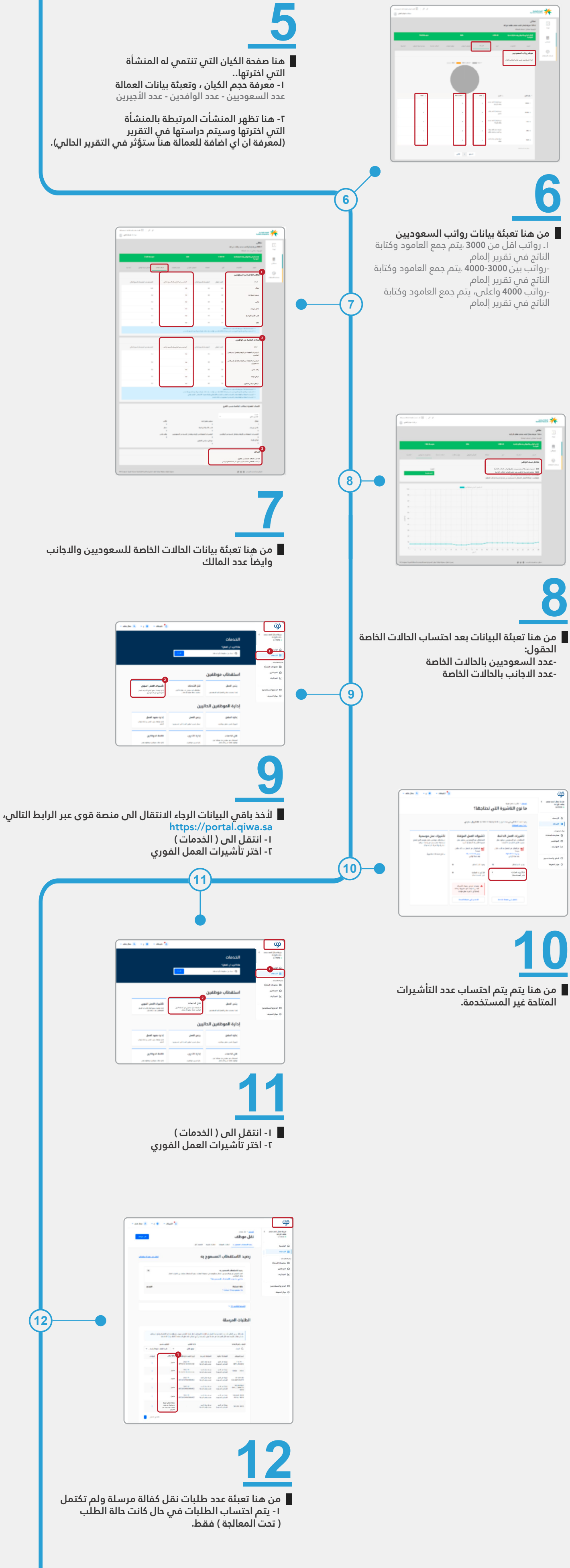

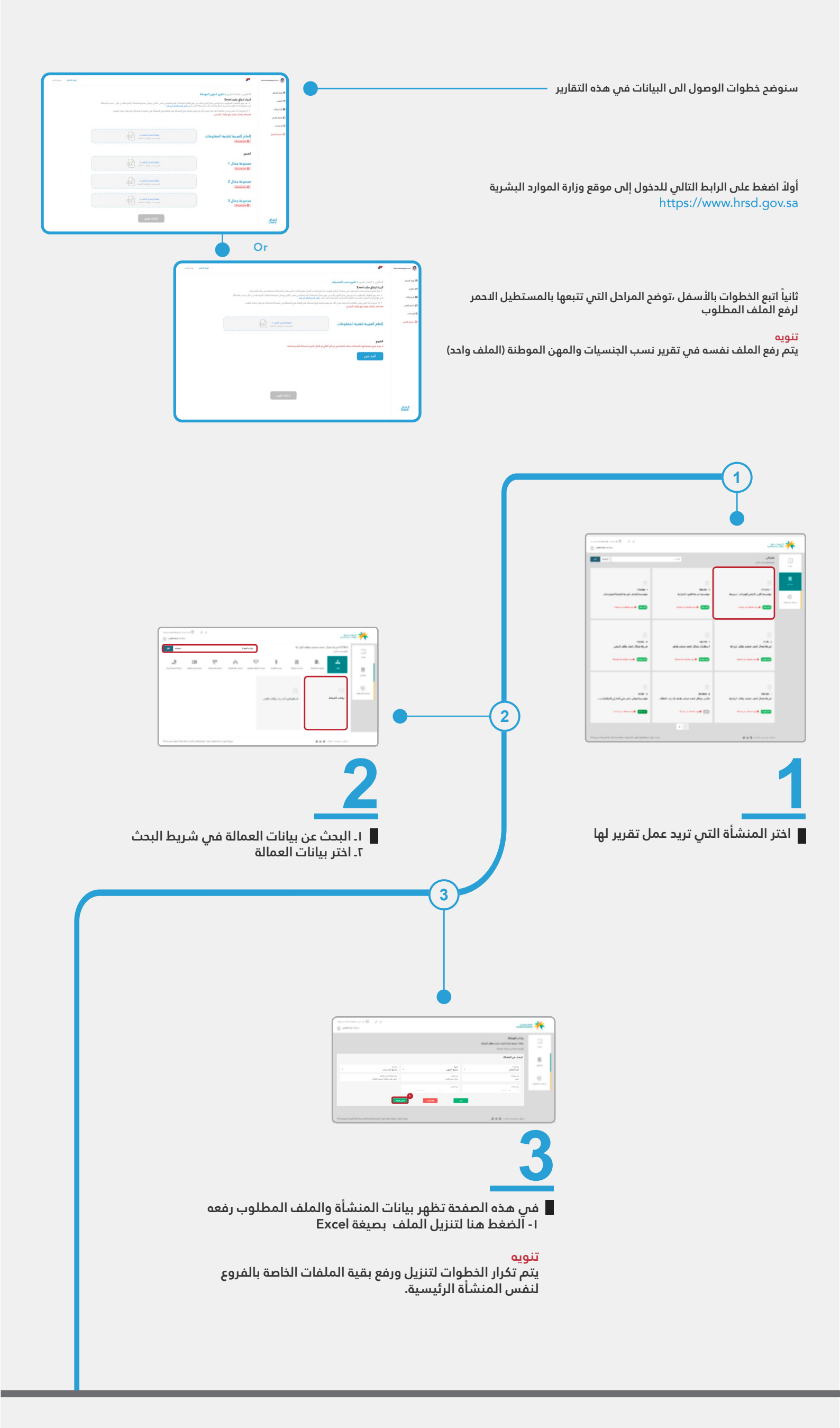

## دليل بيانات تقرير العمالة المحتسبين والغير محتسبين

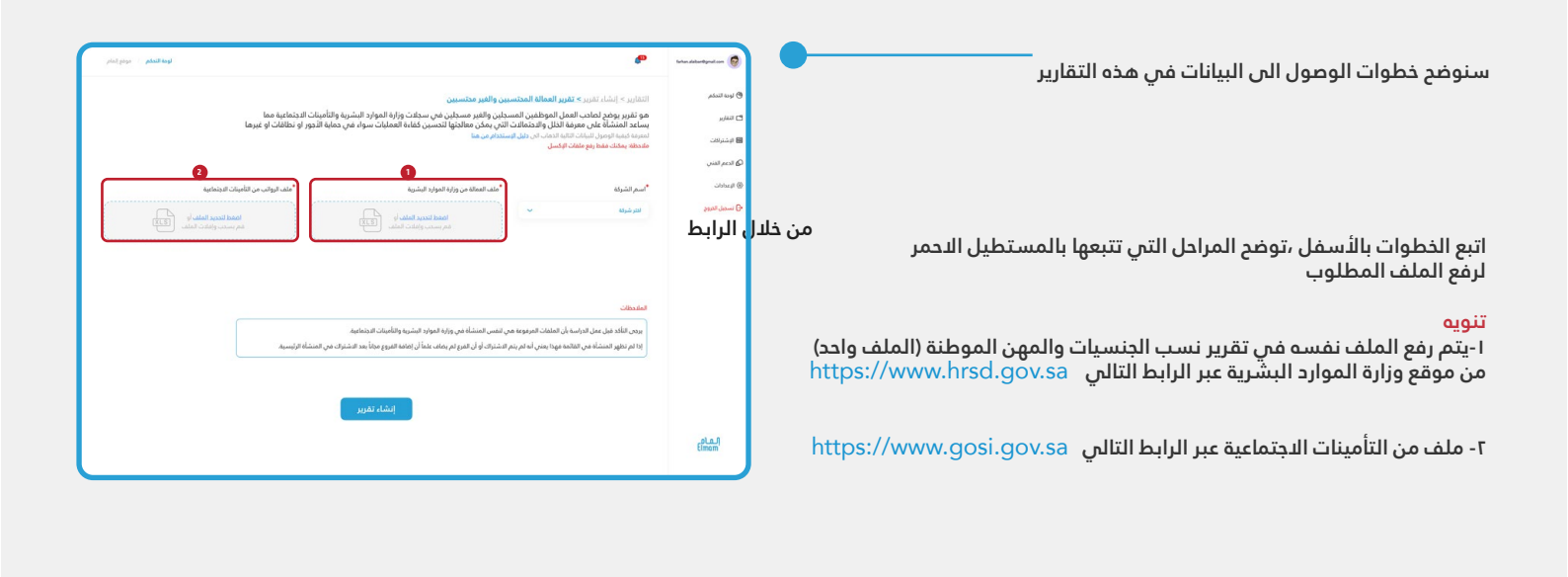

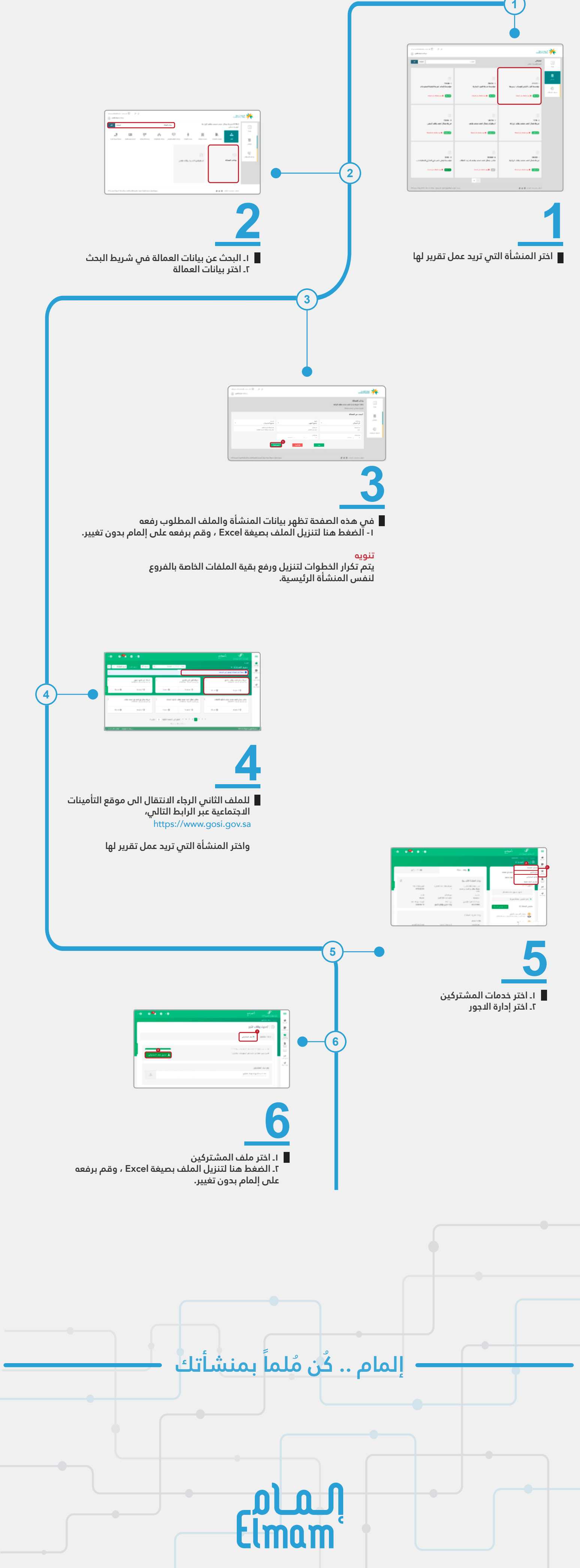

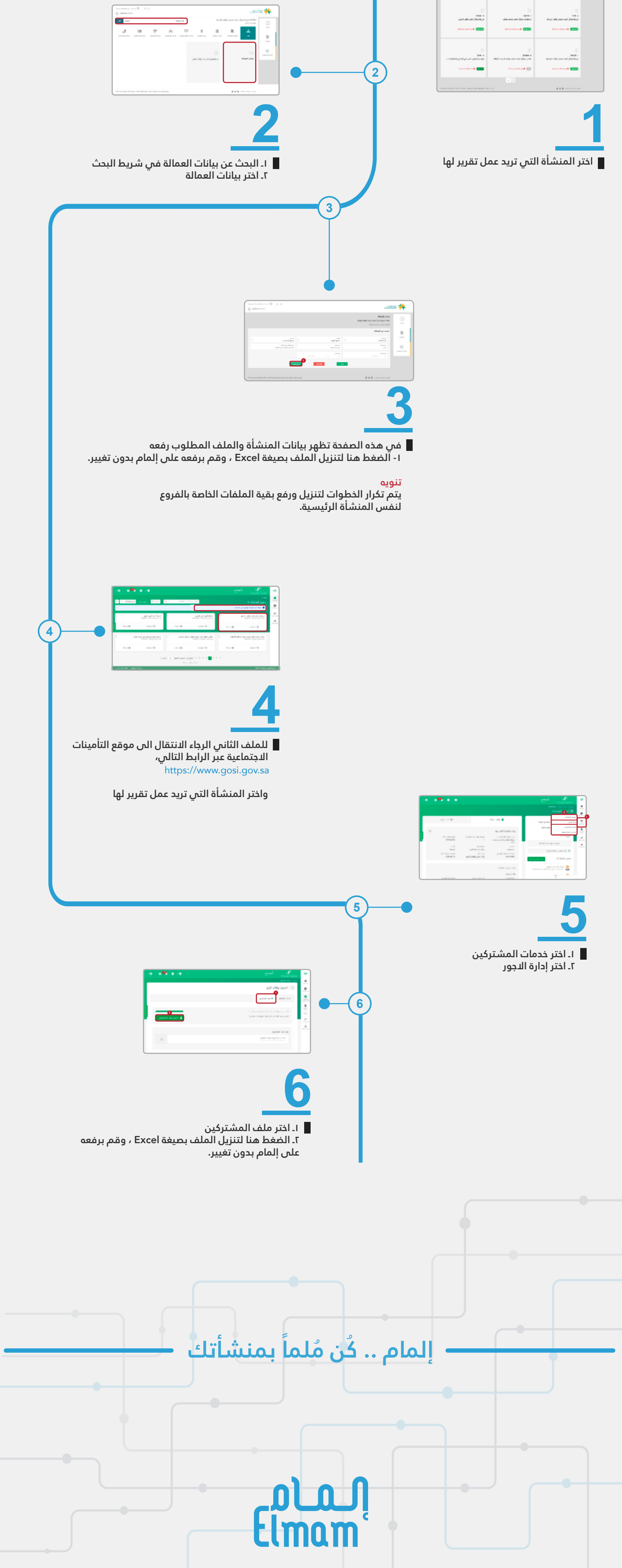